# PANDUAN UPLOAD DOKUMEN DI REPOSITORY

POLTEKKES KEMENKES YOGYAKARTA

Oleh : Sapto Harmoko, SIP

Yogyakarta 2017

# 1. Login Repository

| $\leftrightarrow \rightarrow  {\tt C}  \end{tabular}$ eprints.poltekkesjogja.ac.id |                                                                                                    | 壓 🏠 🔶 |
|------------------------------------------------------------------------------------|----------------------------------------------------------------------------------------------------|-------|
| 🗰 Apps 🗈 EBSCO                                                                     |                                                                                                    |       |
| Trepository<br>Poltekkesjogja                                                      |                                                                                                    |       |
| Home About Browse                                                                  |                                                                                                    |       |
| Login                                                                              |                                                                                                    |       |
| $\bigcirc$                                                                         | Selamat Datang di Repository Poltekkesjogja                                                            |       |
|                                                                                    | 🔬 Selamat Datang di Repository Poltekkesjogja. <u>Klik disini mengunjungi Website Poltekkesjogja</u> . |       |
|                                                                                    | ର Atom ର RSS 1.0 ର RSS 2.0                                                                             |       |
|                                                                                    | Pemasukan Data Repo Terakhir                                                                           |       |
|                                                                                    | Untuk melihat data-data repository yang dimasukkan pada hari-hari atau minggu-minggu terakhir          |       |
|                                                                                    | Pencarian Data Repository                                                                              |       |
|                                                                                    | Untuk mencari data-data Repository secara cepat.                                                       |       |
|                                                                                    | Melihat Data Repository                                                                                |       |
|                                                                                    | Untuk Melihat Data-data dalam Repository ini berdasarkan Kriteria kelompok keilmuan subyeknya.         |       |
|                                                                                    | Tentang website Repository ini                                                                         |       |
|                                                                                    | Informasi tentang website Repository Poltekkes Kemenkes Yogyakarta.                                    |       |
|                                                                                    | Kebijakan Repository Poltekkesiogia                                                                    |       |

#### 1.1 Masukan Username; Password

#### Username :

\*\*\*\*

#### Password :

\*\*\*\*

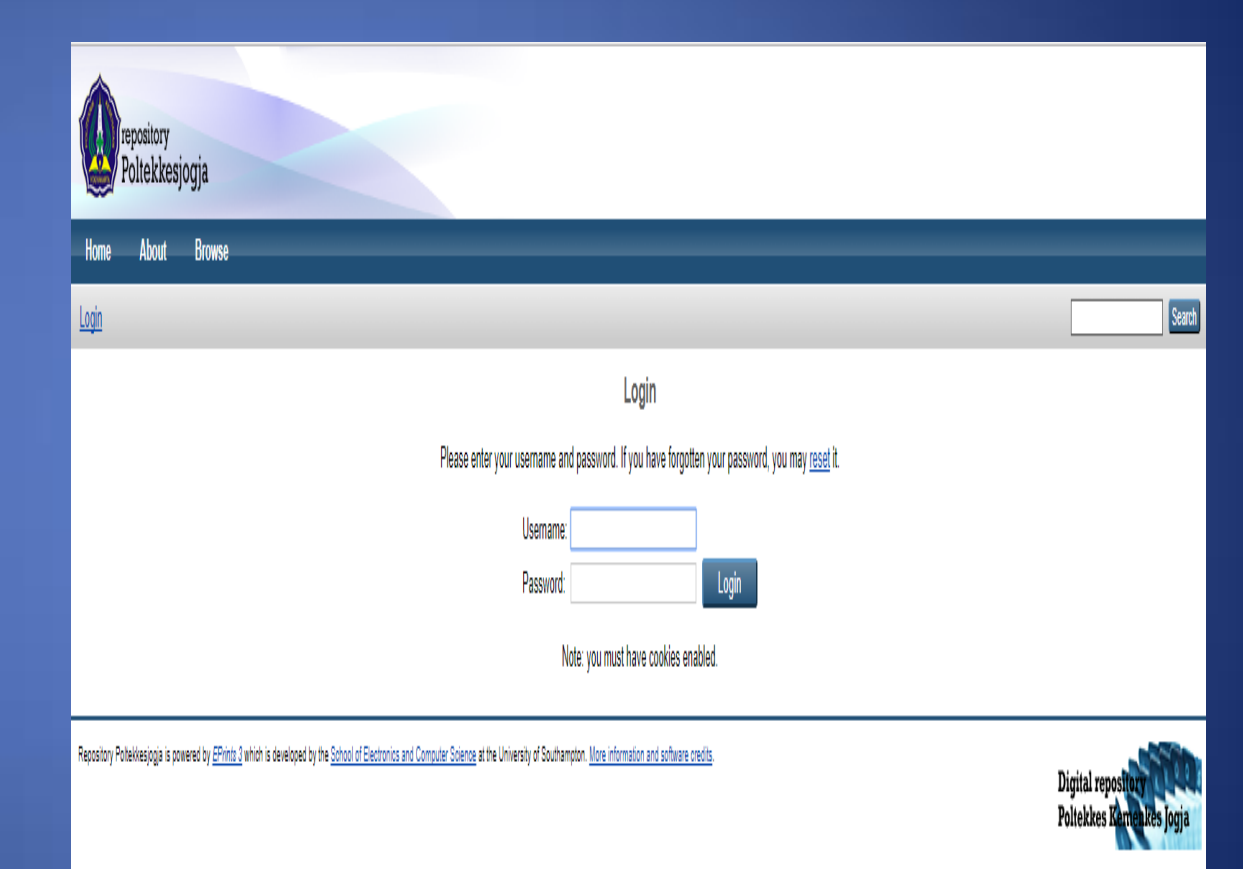

#### 2. Proses Entry Repository

#### Klik "New Item"

article, book section, monograph, conferance or workshop item, book, thesis, patent, artefact, show/exhibition, composition, performance, image, video, audio, dataset, experiment, teaching resource, other.

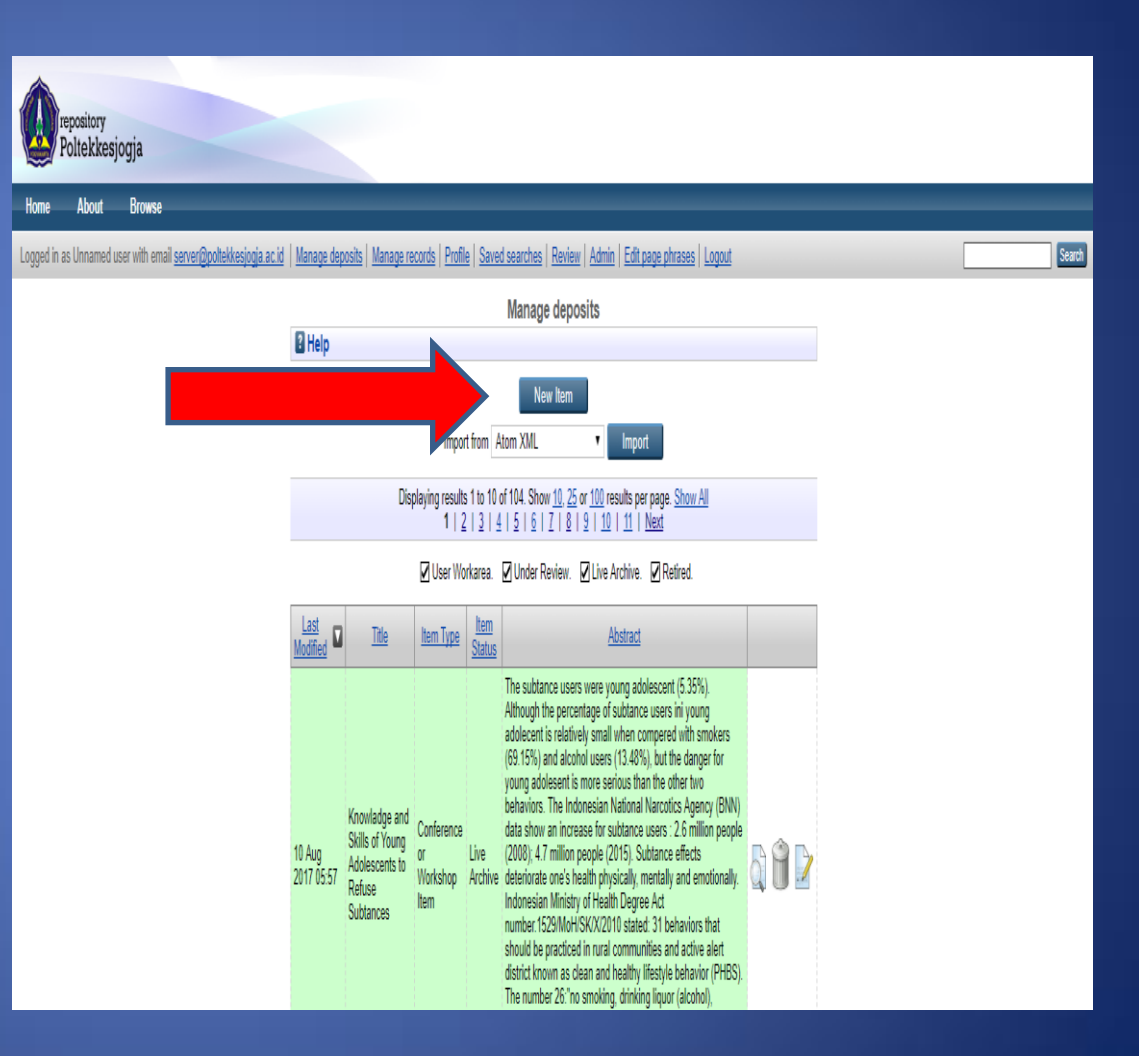

# 2.1 Edit item $\rightarrow$ Type

Klik

pilihan yang sesuai dengan materi yang akan anda entry

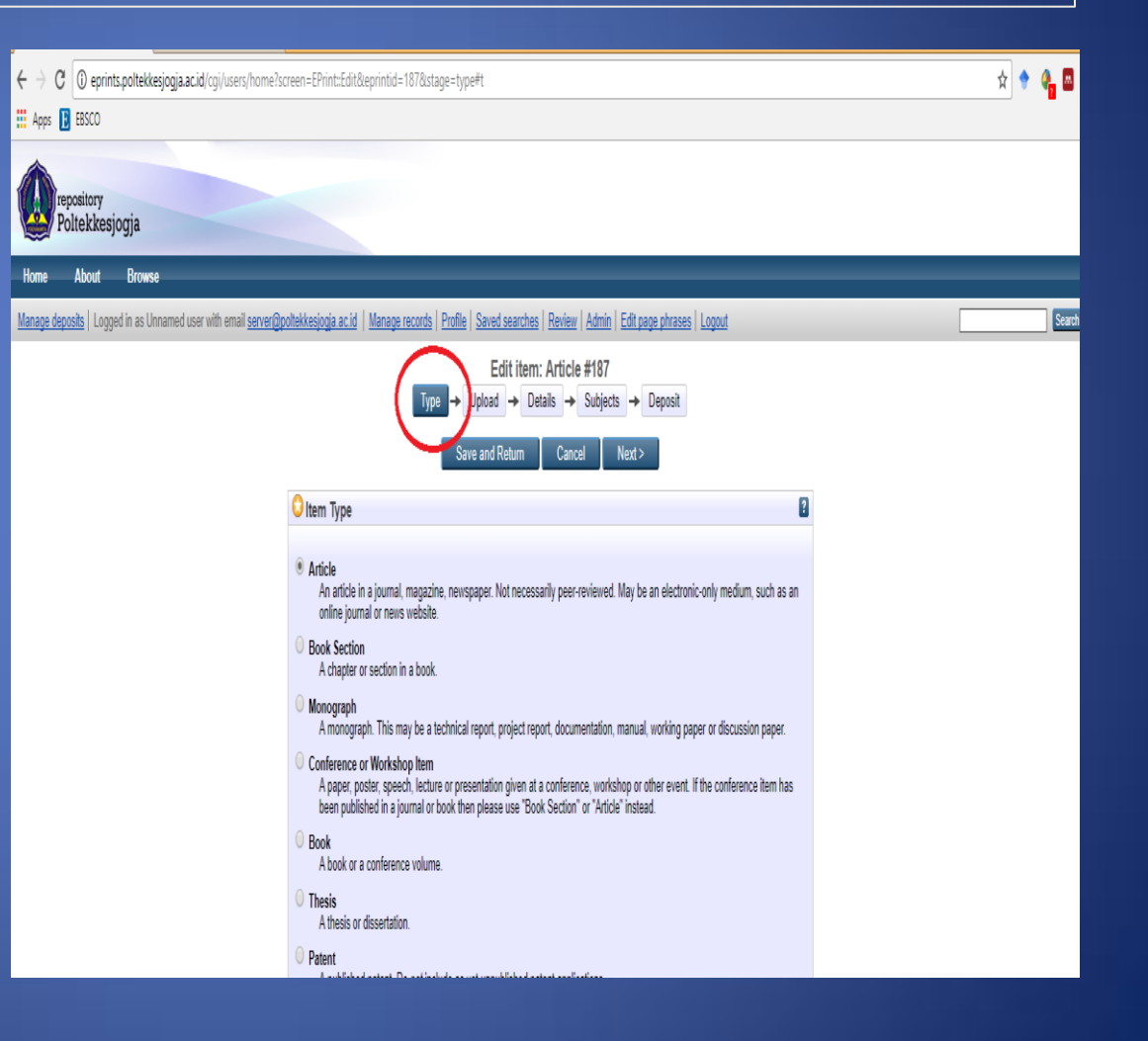

## 2.2 Edit item $\rightarrow$ upload

Cara Upload melalui file : Klik *"Upload" →* Klik *"file" →* klik *"choose file"* → pilih file artikel

| C @ eprints.poltekkesjogja.ac.id/cgi/users/home?scr                                                                                                    | reen=EPrint:Edit&eprintid=187&stage=files#t                                                               | x 🕈 🍕 🖪 |  |  |
|----------------------------------------------------------------------------------------------------|----------------------------------------------------------------------------------------------------|---------|--|--|
| EBSCO                                                                                                    |                                                                                                    |         |  |  |
| repository<br>Poltekkesjogja                                                                                                    |                                                                                                    |         |  |  |
| About Browse                                                                                                    |                                                                                                    |         |  |  |
| n as Unnamed user with email <u>server@poltekkesjogia.ac.id</u>                                                                                                    | Manage deposits   Manage records   Profile   Saved searches   Review   Admin   Edit page phrases   Logout | Search  |  |  |
|                                                                                                    | Ean item: Article #187       Type     Upload       + Details     + Subjects       < Previous              |         |  |  |
|                                                                                                    | Add a new document                                                                                        |         |  |  |
| To upload a document to this repository, click the Browse button below to select the file and the Upload button to upload it to the<br>archive. You may then add additional files to the document (such as images for HTML files) or upload more files to create additional<br>documents. |                                                                                                    |         |  |  |
|                                                                                                    | You may wish to use the <u>SHERPA RoMEO</u> tool to verify publisher policies before depositing.          |         |  |  |
|                                                                                                    | File From URL Google Docs                                                                                 |         |  |  |
|                                                                                                    | Choose File No file chosen                                                                                |         |  |  |
|                                                                                                    | < Previous Save and Return Cancel Next >                                                                  |         |  |  |

Repository Potekkesjogia is powered by EPrints 3 which is developed by the School of Electronics and Computer Science at the University of Southampton. Nore information and software credits.

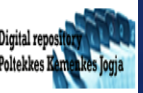

## Upload File

Pilih file artikel

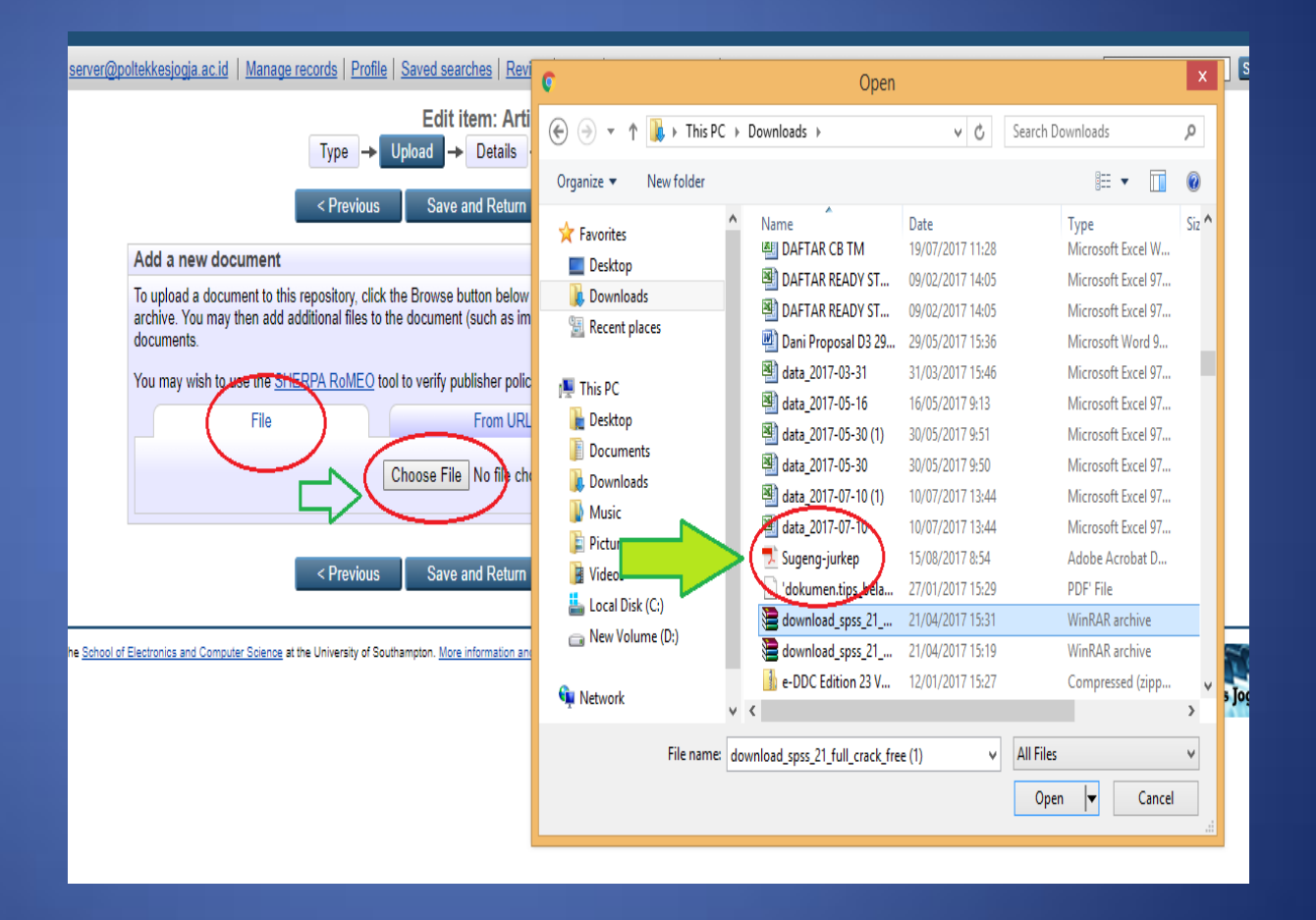

### **Artikel Terupload**

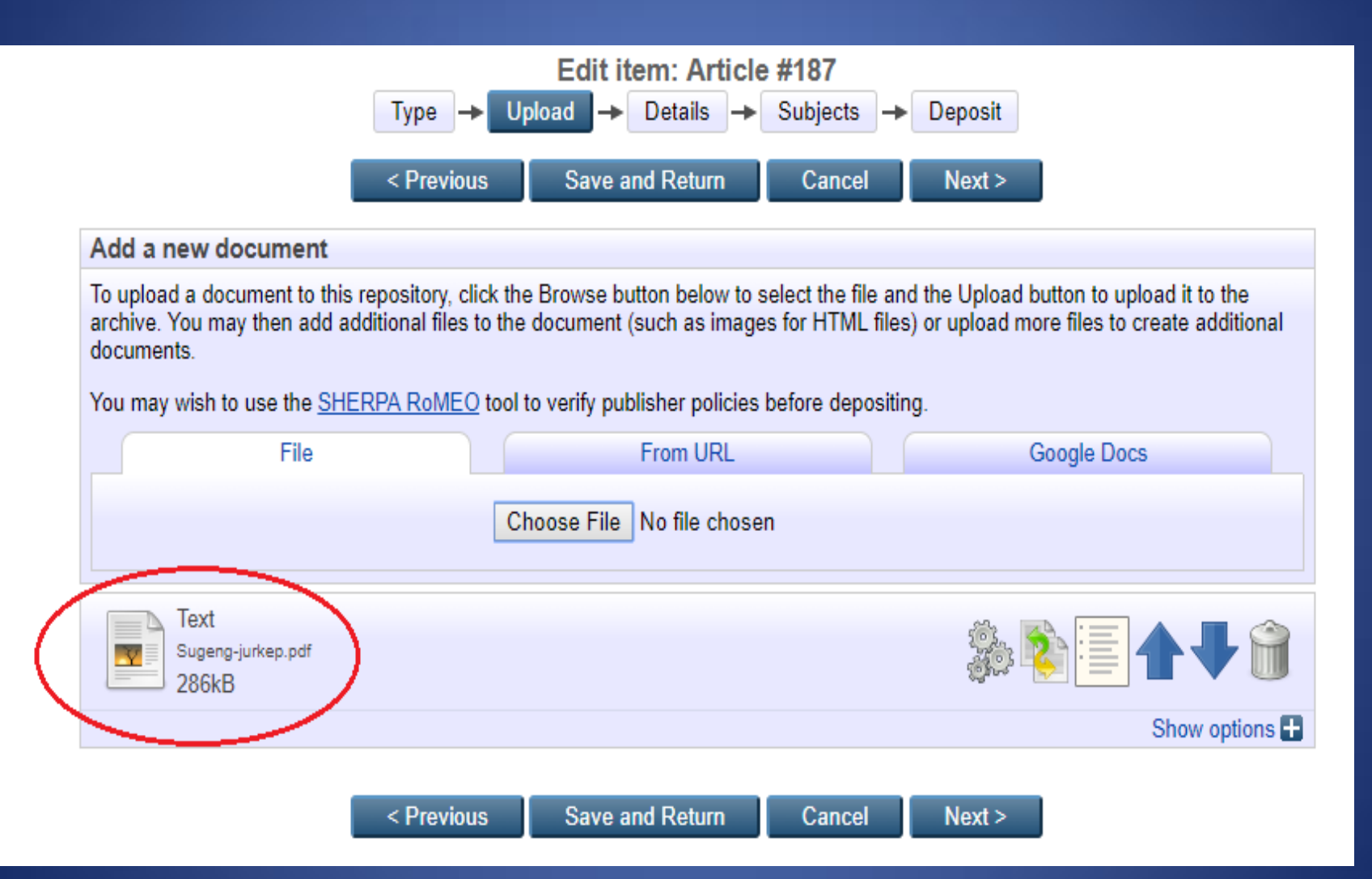

### 2.3 Edit Metadata File

# Klik "Show option"

Pastikan field yang memiliki **tanda bintang (\*)** terisi agar dapat diproses ke proses selanjutnya

"Next"

|                                                                            |                                                 | Edit it                   | em: Article                      | #187                                 |                                       |                                                    |      |
|----------------------------------------------------------------------------|-------------------------------------------------|---------------------------|----------------------------------|--------------------------------------|---------------------------------------|----------------------------------------------------|------|
|                                                                            | Type 🔶 Up                                       | load 🔸                    | Details 🔶                        | Subjects -                           | Deposit                               |                                                    |      |
|                                                                            | < Previous                                      | Save a                    | nd Return                        | Cancel                               | Next >                                |                                                    |      |
|                                                                            |                                                 |                           |                                  |                                      |                                       |                                                    |      |
| Add a new document                                                         |                                                 |                           |                                  |                                      |                                       |                                                    |      |
| To upload a document to this<br>archive. You may then add ad<br>documents. | repository, click the<br>Iditional files to the | e Browse bu<br>document ( | tton below to s<br>such as image | elect the file ar<br>s for HTML file | d the Upload but<br>s) or upload more | ton to upload it to the<br>files to create additio | nal  |
| You may wish to use the <u>SHE</u>                                         | RPA RoMEO tool t                                | o verify pub              | lisher policies                  | before depositi                      | ng.                                   |                                                    |      |
| File                                                                       |                                                 |                           | From URL                         |                                      | Go                                    | ogle Docs                                          |      |
|                                                                            | C                                               | oose File                 | No file chose                    | 0                                    |                                       |                                                    |      |
|                                                                            |                                                 |                           |                                  |                                      |                                       |                                                    |      |
| Text                                                                       |                                                 |                           |                                  |                                      | .45x (m)                              |                                                    |      |
| Sugeng-Jurkep.pdf                                                          |                                                 |                           |                                  |                                      | 30 R                                  |                                                    |      |
| 280KB                                                                      |                                                 |                           |                                  |                                      |                                       | Show optio                                         | ns E |
| Text                                                                       |                                                 |                           |                                  |                                      |                                       |                                                    |      |
| 115<br>3kB                                                                 |                                                 |                           |                                  |                                      |                                       |                                                    | Ì    |
|                                                                            |                                                 |                           |                                  |                                      |                                       | Hide optio                                         | ns   |
| Content:                                                                   | UNSPECIFIED                                     | •                         |                                  |                                      |                                       |                                                    | ?    |
| 🔾 Type:                                                                    | Text 🔻                                          |                           |                                  |                                      |                                       |                                                    | ?    |
| Description:                                                               |                                                 |                           |                                  |                                      |                                       |                                                    | ?    |
|                                                                            | Anyono                                          | •                         |                                  |                                      |                                       |                                                    | ?    |
| Visible to:                                                                | Anyone                                          | •                         |                                  |                                      |                                       |                                                    | _    |
| License:                                                                   | UNSPECIFIED                                     |                           |                                  |                                      |                                       | <b>T</b>                                           | ?    |
| Embargo expiry date:                                                       | Year:                                           | Month: Ur                 | nspecified 🔻                     | Day: ? 🔻                             |                                       |                                                    | ?    |
| C Language:                                                                | English                                         | •                         |                                  |                                      |                                       |                                                    | ?    |
|                                                                            |                                                 |                           | ndata Matadai                    |                                      |                                       |                                                    |      |
|                                                                            |                                                 | - 0                       | poate metaloa                    | a                                    |                                       |                                                    |      |
|                                                                            |                                                 |                           |                                  |                                      |                                       |                                                    |      |
|                                                                            | < Previous                                      | Save a                    | nd Return                        | Cancel                               | Next >                                |                                                    |      |

#### 2.3 Edit Metadata File

#### Rincian :

- Title (didisi dengan judul artikel atau file)
- Abstract (diisi dengan abstrak dari artikel tersebut)
- Creators (Diisi dengan nama dari penulis)
- Corporate Creators (diisi apabila penulis lebih dari satu orang)
- Division (klik pada pilihan fakultas dan prodi yang sesuai)
- Publication details (pada bagian ini, tiap item type memiliki field yang berbeda)

### 2.4 Edit Item Details

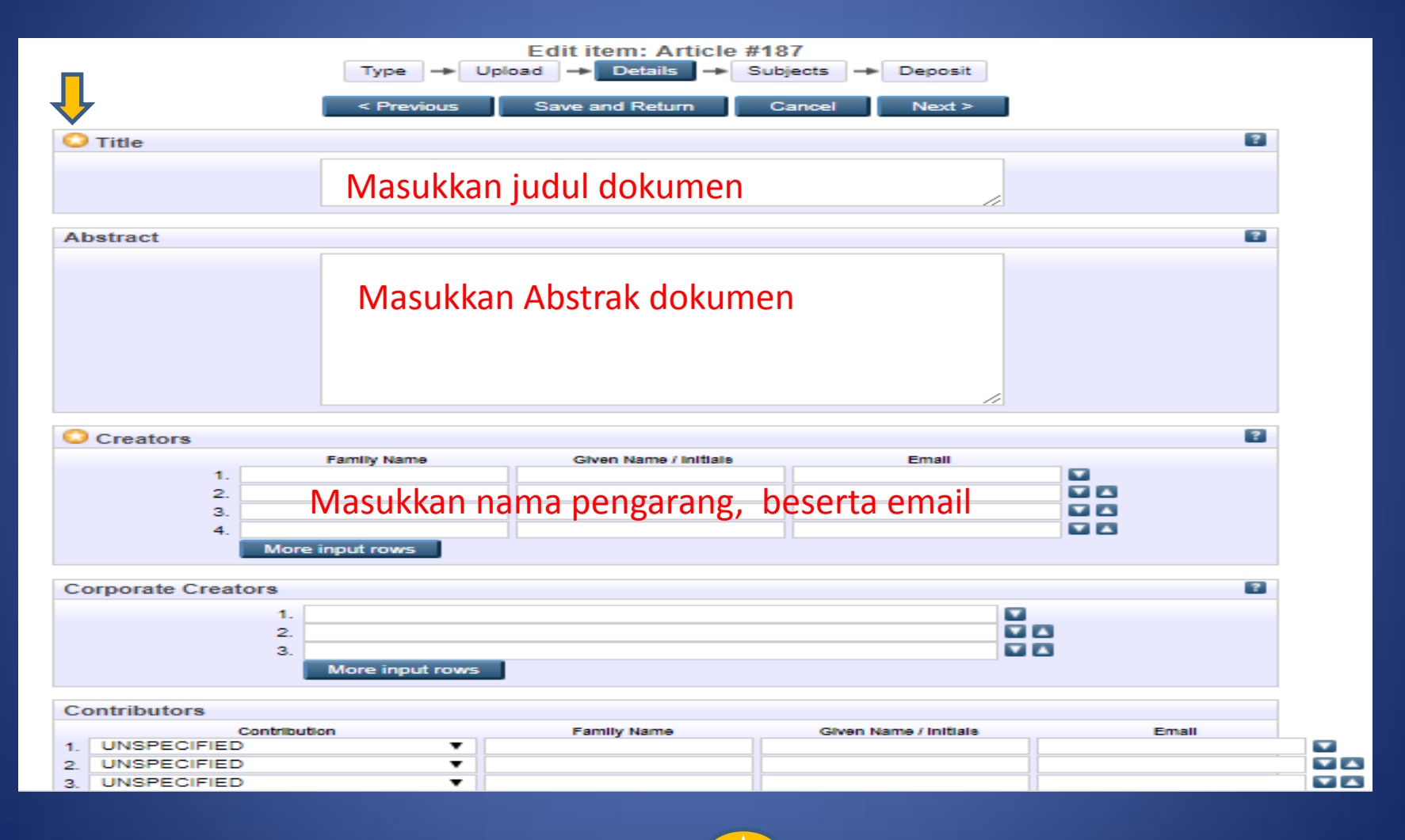

di isi

\*) catatan : Pastikan yang bertanda bintang 🦯

#### ... 2.4 Edit Item Details

| Divisions                                                                                                    |                                                                                                    | ? |
|----------------------------------------------------------------------------------------------------|----------------------------------------------------------------------------------------------------|---|
| Faculty of Engineering, Science and<br>Faculty of Engineering, Science and<br>Faculty of Law, Arts and Social Scie<br>Faculty of Law, Arts and Social Scie<br>Faculty of Law, Arts and Social Scie<br>Faculty of Law, Arts and Social Scie<br>Faculty of Law, Arts and Social Scie<br>Faculty of Law, Arts and Social Scie<br>Faculty of Law, Arts and Social Scie<br>Faculty of Medicine, Health and Life<br>Faculty of Medicine, Health and Life | Mathematics: School of Mathematics<br>Mathematics: School of Physics<br>nces: School of Art<br>nces: School of Education<br>nces: School of Humanities<br>nces: School of Law<br>nces: School of Management<br>nces: School of Social Sciences<br>Sciences: School of Biological Sciences<br>Sciences: School of Psychology |   |
| O Publication Details                                                                                                    |                                                                                                    |   |
| C Refereed:                                                                                                    | <ul> <li>Yes, this version has been refereed.</li> <li>No, this version has not been refereed.</li> </ul>                                                                                                    | ? |
| 🔾 Status:                                                                                                    | <ul> <li>Published</li> <li>In Press</li> <li>Submitted</li> <li>Unpublished</li> </ul>                                                                                                    | 2 |
| Journal or Publication Title:                                                                                                    | JURNAL TEKNOLOGI KEPERAWATAN                                                                                                    | ? |
| ISSN:                                                                                                    |                                                                                                    | ? |
| Publisher:                                                                                                    |                                                                                                    | ? |
| Official URL:                                                                                                    | https://ejournal.poltekkesjogja.ac.id/index.php/JTKep                                                                                                    | ? |
| Volume:                                                                                                    | 2                                                                                                    | ? |
| Number:                                                                                                    | 1                                                                                                    | ? |
| Page Range:                                                                                                    | 66 to 78                                                                                                    | ? |
| Date:                                                                                                    | Year: 2015 Month: March ▼ Day: 01 ▼                                                                                                    | ? |
| Date Type:                                                                                                    | <ul> <li>UNSPECIFIED</li> <li>Publication</li> <li>Submission</li> <li>Completion</li> </ul>                                                                                                    | 2 |

#### ... 2.4 Edit Item Details

| Identification Number:   |                                | 2                           |
|--------------------------|--------------------------------|-----------------------------|
| Related URLs:            | URL<br>More input rows         | URL Type 2<br>UNSPECIFIED ▼ |
| Funders                  |                                | ?                           |
| 1.<br>More inp           | ut rows                        |                             |
| Projects                 |                                | ?                           |
| 1.<br>More inp           | ut rows                        |                             |
| Contact Email Address    |                                |                             |
| References               |                                |                             |
| Uncontrolled Keywords    |                                |                             |
| Additional Information   |                                |                             |
| Comments and Suggestions |                                |                             |
| < Pre                    | vious Save and Return Cancel N | ext > Kik                   |
|                          |                                | "Next >"                    |

# 2.5 Memilih Subjek

Pilih subjek sesuai dengan topik artikel

|                     | Type -> Uo             | load -> Details  | Subjects | Deposit     |   |
|---------------------|------------------------|------------------|----------|-------------|---|
|                     |                        |                  |          |             |   |
|                     | < Previous             | Save and Return  | Gancel   | Next >      |   |
| biects              |                        |                  |          |             |   |
| -,                  |                        |                  |          |             |   |
|                     |                        | Remove RT Nurs   | ing      |             |   |
| Search for          | subject:               |                  |          | Search Clea | r |
| A General Work      | 5                      |                  |          |             |   |
| 🗄 B Philosophy. Ps  | ychology. Religion     |                  |          |             |   |
| C Auxiliary Scien   | ices of History        |                  |          |             |   |
| D History Gener     | al and Old World       |                  |          |             |   |
| E History Americ    | а                      |                  |          |             |   |
| F History United    | States, Canada, Latin  | America          |          |             |   |
| G Geography. A      | nthropology. Recreatio | n                |          |             |   |
| H Social Science    | 25                     |                  |          |             |   |
| J Political Science | æ                      |                  |          |             |   |
| 🛨 K Law             |                        |                  |          |             |   |
| L Education         |                        |                  |          |             |   |
| M Music and Bo      | oks on Music           |                  |          |             |   |
| N Fine Arts         |                        |                  |          |             |   |
| P Language and      | Literature             |                  |          |             |   |
| 🖬 Q Science         |                        |                  |          |             |   |
| R Medicine          |                        |                  |          |             |   |
| Add R Medicir       | ie (General)           |                  |          |             |   |
| 🖬 🗚 RA Public       | aspects of medicine    |                  |          |             |   |
| Add RB Patho        | logy                   |                  |          |             |   |
| 🖶 🗛 RC Intern       | al medicine            |                  |          |             |   |
| Add RD Surge        | ry                     |                  |          |             |   |
| Add RE Ophth        | almology               |                  |          |             |   |
| Add RF Otorh        | nolaryngology          |                  |          |             |   |
| Add RG Gyne         | cology and obstetrics  |                  |          |             |   |
| 🖬 🗛 RJ Pedia        | rics                   |                  |          |             |   |
| Add RK Denti        | stry                   |                  |          |             |   |
| Add RL Derm         | atology                |                  |          |             |   |
| And RM Thera        | peutics. Pharmacolog   | IV.              |          |             |   |
|                     | acy and materia med    | ica              |          |             |   |
| RTNursing           |                        |                  |          |             |   |
| RV Botan            | homsonian, and e       | clectic medicine |          |             |   |
| And RX Home         | opathy                 |                  |          |             |   |
| RZ Other            | systems of medicine    |                  |          |             |   |
| S Agriculture       | systems of meatone     |                  |          |             |   |
| T Technology        |                        |                  |          |             |   |
| U Military Scient   | •                      |                  |          |             |   |
| V Naval Science     | -                      |                  |          |             |   |
| e mavar oblende     |                        |                  |          |             |   |

### 2.6 Deposit

#### Klik "Deposit"

Klik "Deposit Item Now"

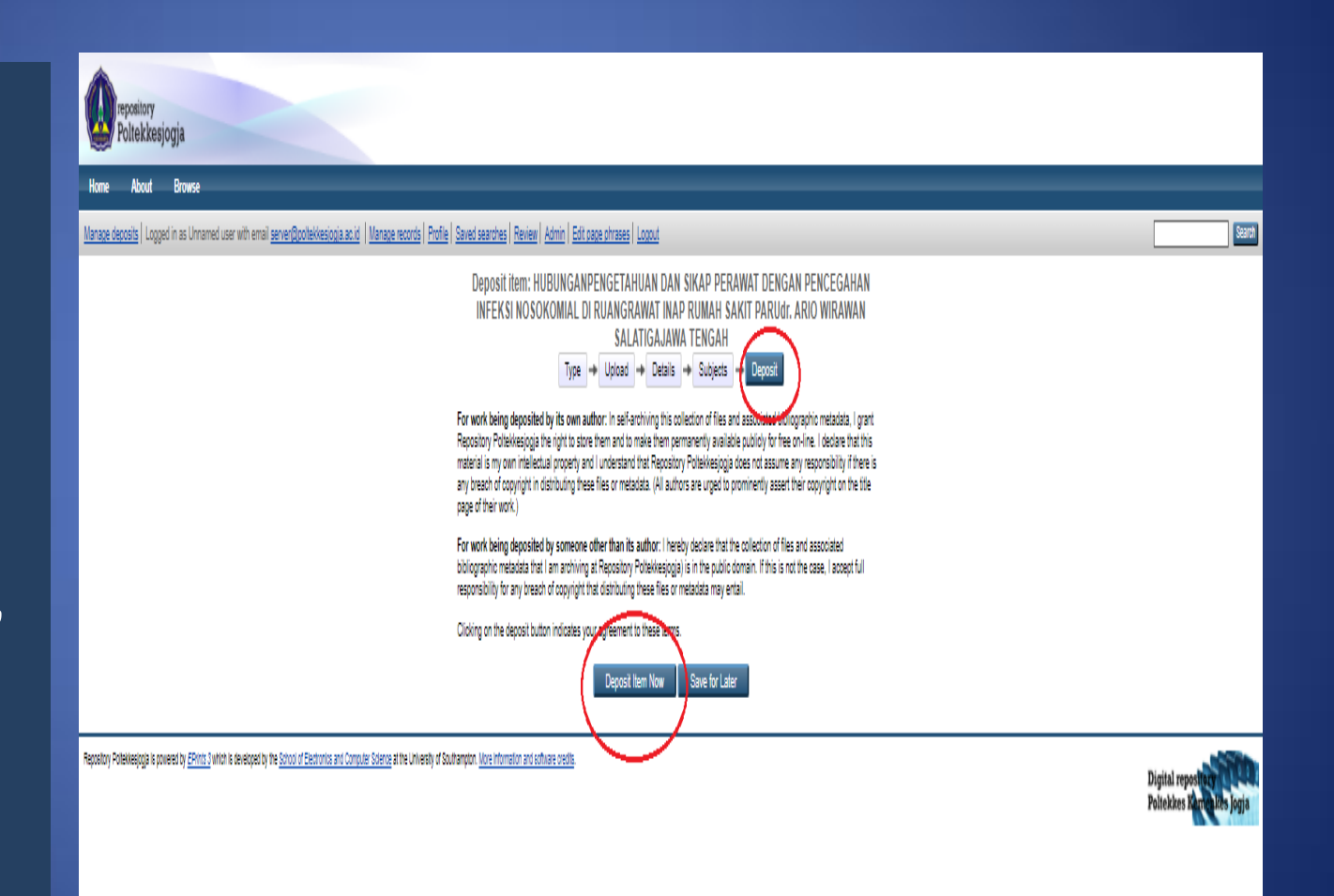

#### 2.6 Item Tersimpan

Klik "Move to Repository" View Item: HUBUNGANPENGETAHUAN DAN SIKAP PERAWAT DENGAN PENCEGAHAN INFEKSI NOSOKOMIAL DI RUANGRAWAT INAP RUMAH SAKIT PARUdr. ARIO WIRAWAN SALATIGAJAWA TENGAH

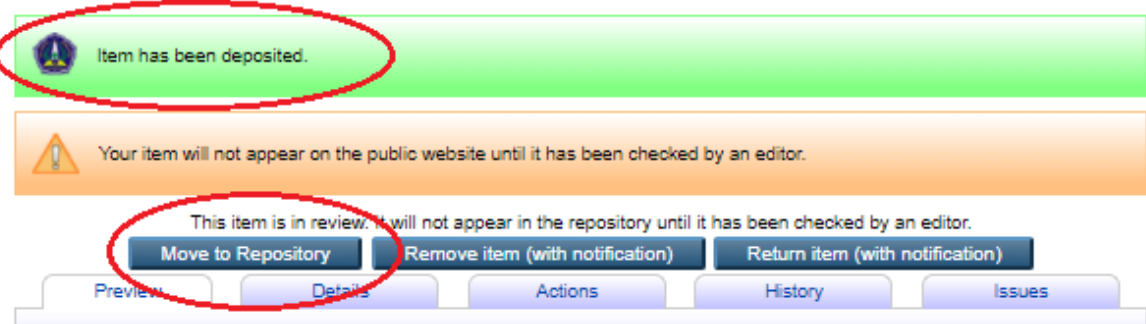

Segeng, Sugeng and Abdul, Ghofur and Lilik, Kurniawati (2015) HUBUNGANPENGETAHUAN DAN SIKAP PERAWAT DENGAN PENCEGAHAN INFEKSI NOSOKOMIAL DI RUANGRAWAT INAP RUMAH SAKIT PARUdr. ARIO WIRAWAN SALATIGAJAWA TENGAH. JURNAL TEKNOLOGI KEPERAWATAN, 2 (1). pp. 66-78.

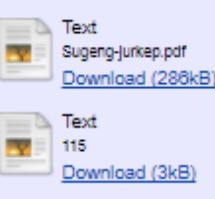

Official URL: https://ejournal.poltekkesjogja.ac.id/index.php/JT...

#### Abstract

Nosocomial infection is infection that acquired by patients from hospital after gets 72 hours medical treatment. It makes hospital the most vulnerable place to be infected this nosocomial infection. For the prevention of the nosocomial infection, knowledge and nurses attitude are very required. To know thecorrelation of knowledge and nurses attitude toward prevention of nosocomial infection at dr. Ario Wirawan Lung Hospital Inpatient Salatiga Central Java. This research usedanalytical surveywithCross Sectionalstudy design. The population were all theinpatient nurses in dr. Ario Wirawan Lung Hospital class 1-3. The amount of 48 respondents were taken with saturated sampling technique. The data analysis using the Multiple Linear Correlation test with 5% significance level. Results: The level of respondents knowledge are good that is 50.2%, respondents attitude either that is 95.8%, prevention of nosocomial infection is value of significance (p) = 0.019 < alpha value = 0.05, the result of Kendall Tau correlation test toward nurses attitude with prevention nosocomial infection is value of significance (p) = 0.014 < alpha value = 0.05, the result of Multiple Linearcorrelation knowledge and nurses attitude toward prevention of nosocomial infection is value of significance (p) = 0.014 < alpha value = 0.05, the result of Multiple Linearcorrelation knowledge and nurses attitude toward prevention of nosocomial infection is value of significance (p) = 0.014 < alpha value = 0.05, the result of Multiple Linearcorrelation knowledge and nurses attitude toward prevention of nosocomial infection is value of significance (p) = 0.014 < alpha value = 0.05, and based on the value of the Standartdized Coefficients Beta nurses attitude more dominant is 0.309. Conclusion:There are possitive correlation between knowledge and nurses attitude toward prevention of nosocomial infection.

Item Type: Article

Subjects: <u>R Medicine > RT Nursing</u>

Divisions: Faculty of Medicine, Health and Life Sciences > School of Medicine

Depositing User: Unnamed user with email server@poltekkesjogja.ac.id

Last Modified: 15 Aug 2017 07:38

URI: http://eprints.poltekkesjogja.ac.id/id/eprint/187

#### 2.6 Manage Record

Cek apakah Judul artikel sudah ada di pengelolaan arsip

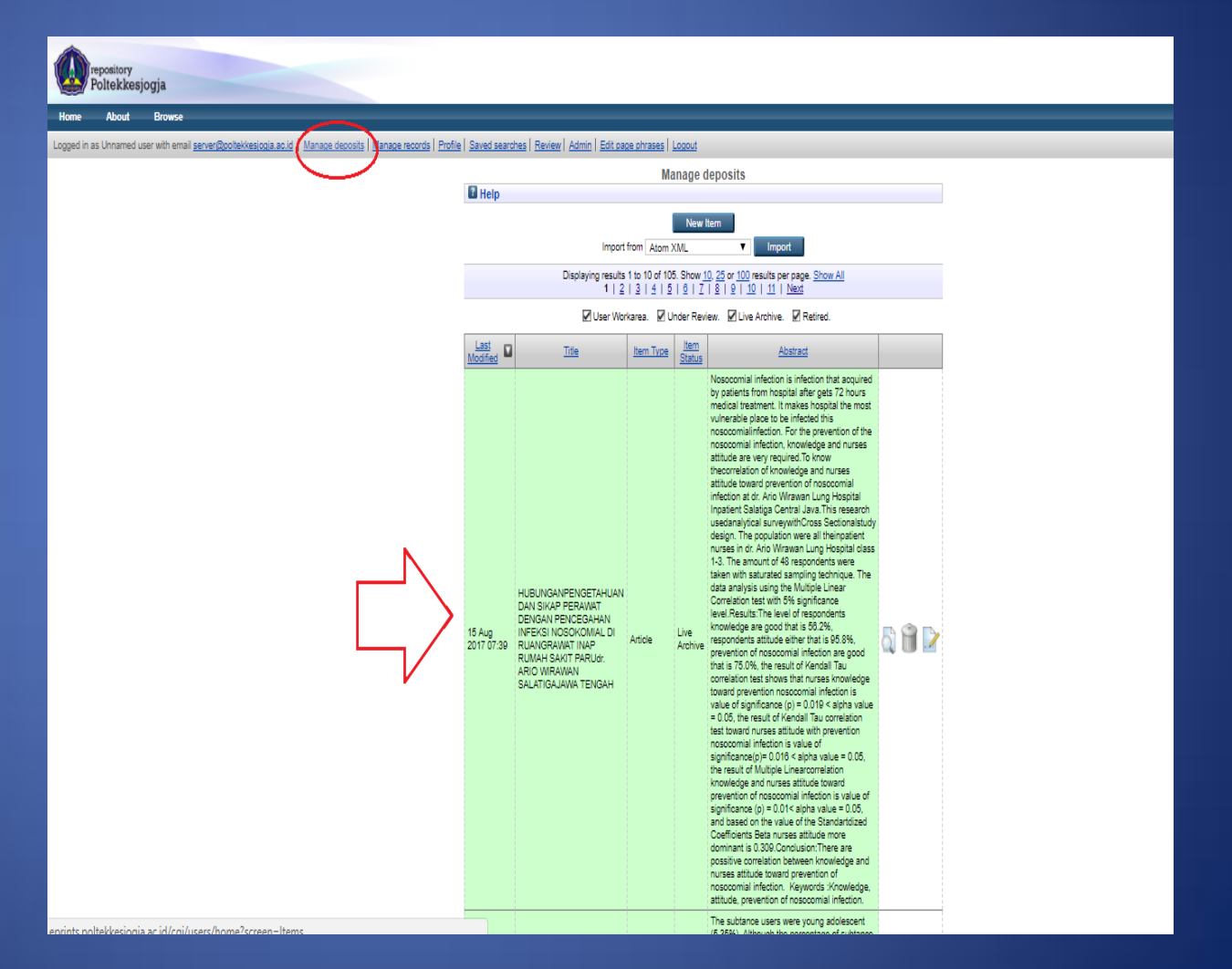

TERIMA KASIH ...